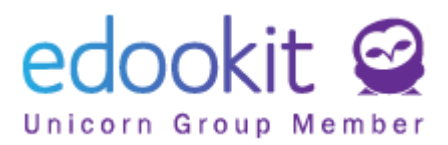

## Eingabe von Anwesenheit, Unterrichtsinhalt und Hausaufgaben für nächste Stunde

Version 1.0

Inhalt :

Klassenbuch / Unterrichtsinhalt

Startseite

2 4

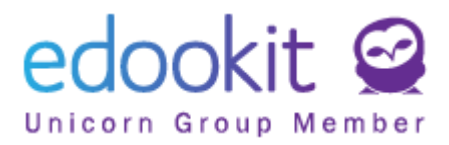

Anwesenheit, Unterrichtsinhalt und Hausaufgaben für eine bestimmte Unterrichtsstunde können auf zwei Arten eingegeben werden:

## 1. Klassenbuch / Unterrichtsinhalt

Klassenbuch - Unterrichtsinhalt

In diesem Menü können Sie einfach Anwesenheiten, Unterrichtsinhalt und Hausaufgaben in einer übersichtlichen Tabelle eintragen.

Durch Klicken in das Spaltenfeld *Anwesenheit* in der entsprechenden Zeile geben Sie die Teilnahme ein, in der Spalte *Unterrichtsinhalt* geben Sie den Unterrichtsinhalt ein und in der Spalte *Aufträge für die nächste Stunde* können Sie Hausaufgaben eingeben, die automatisch so eingestellt werden, dass die Abgabefrist als die nächste Stunde des Kurses / Fachs festgelegt wird.

| Startseite   | ्रि<br>Kommunikatior                                    | 6<br>Klassenbuch          | Klassenagenda     | ()<br>Teilnahme | A+<br>Bewertung   | Otto<br>Stundenplan | <br>Administration | QQ<br>Personen | ૢૻ<br>Einstellung |               |
|--------------|---------------------------------------------------------|---------------------------|-------------------|-----------------|-------------------|---------------------|--------------------|----------------|-------------------|---------------|
| Unterrichtsi | nhalt Wöchen                                            | tlicher Unterrich         | ntsinhalt Indiv   | idueller Unter  | richtsstoff       | Unterrichtsaktivitä | t Hausaufgaber     | n Lernm        | aterial Klas      | senarbeiten   |
| Unterrio     | :htsinhalt                                              |                           |                   |                 |                   |                     |                    |                |                   |               |
| Mein         | Unterricht                                              | Ansicht auswähle<br>1.A · | n Kurs            | <               | Zeitraum<br>Heute | Nicht einge         | Suche              | . 1-6          | /6 : "            | r +           |
|              | Unterrichtsstu                                          | inde                      | Anwesenheit       |                 | Unte              | rrichtsinhalt       |                    | Aufträge       | für nächste       | Stunde        |
|              | 1. D - 1.A (117<br>Heute 27.5. 8:00 - 8:4<br>101<br>WAL | .)<br>IS                  | Nicht aufgezeichn | et              | Nicht             | aufgezeichnet       | ♦                  |                |                   | $\rightarrow$ |
|              | 2. HSU - 1.A<br>Heute 27.5. 8:55 - 9:4<br>101<br>WAL    | (115.)                    | Nicht aufgezeichn | et              | Nicht             | aufgezeichnet       | $\supset$          |                |                   | $\rightarrow$ |

Wenn Sie die Anwesenheit aufzeichnen, können Sie die Option *Von vorheriger Stunde übernehmen* verwenden, um aus der vorherigen Stunde die Teilnahme zu kopieren. Weiter gibt es diese Möglichkeiten: *Komplett für den restlichen Tag* (kopiert die eingegebene Teilnahme in die restlichen Unterrichtsstunden des Tages), *Vollzählig* (falls alle anwesend sind), *Anwesenheit zurücksetzen*.

Um die Anwesenheit für alle Schüler einzugeben, müssen Sie nur für bei einem Schüler auf *An* klicken. Dies vervollständigt den Anwesenheitsstatus *An* auch für die anderen Schüler.

Wenn Sie für einen Schüler auf Abw (Abwesenheit) klicken, wird *An* auch automatisch zu den anderen Schülern hinzugefügt. Sie können die Teilnahme bei einzelnen Schülern ändern. In der Regel kann der Status *eAbw* nur vom Klassenlehrer in seiner Klasse eingegeben werden, es sei denn, die Schule hat diese Eingabe auch für die Fachlehrkräfte freigegeben.

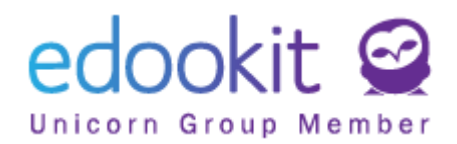

Für den angegebenen Schüler können Sie den *Abwesenheitshinweis* der Eltern sehen, die Verspätung oder eine Befreiung zum früheren Verlassen des Unterrichts.

Die eingegebenen Verspätungsminuten oder die verpasste Zeit aufgrund von Befreiung werden im System nicht zusammengezählt.

Um die Teilnahme einzugeben, können folgende Abkürzungen verwendet werden:

| Anwesenheitsstatus | •        |                                         |       |
|--------------------|----------|-----------------------------------------|-------|
| Suche 1-9          | /9 : / + |                                         |       |
|                    |          | Titel                                   | Code  |
|                    |          | Abwesend                                | Abw   |
|                    |          | Verspätung                              | Vsp   |
|                    |          | Anwesend                                | An    |
|                    |          | Abwesenheit enschuldigt                 | eAbw  |
| >                  |          | Verspätung entschuldigt                 | eVsp  |
| >                  |          | Schulveranstaltung                      | Sv    |
| >                  |          | anderweitige Erfüllung der Schulpflicht | aESpf |
|                    |          | Abwesenheit unenschuldigt               | uAbw  |
| $\bigcirc$         |          | Befreit                                 | Befr  |

| 1 | . D - 1  | .A (De | utsch) - Donnerstag - Jan 14. 8: | :00        |     |            |           |           |      |        |            |           |      |       |      |              |           |                    |
|---|----------|--------|----------------------------------|------------|-----|------------|-----------|-----------|------|--------|------------|-----------|------|-------|------|--------------|-----------|--------------------|
|   | 1-15 / 1 | 5      | Komplett für den restlichen Tag  | Vollzählig | Vo  | n vorherig | ger Stund | e übernel | hmen | Anwese | nheit zuri | ücksetzen |      |       |      |              |           |                    |
|   |          | c. ID  | Schüler                          |            | Abw | Vsp        | An        | eAbw      | eVsp | Sv     | aESpf      | uAbw      | Befr | Minut | Minu | Grund der Ab | Notiz zur | Abwesenheitshinwei |
|   |          |        | Bosch Maximilian                 | eAbı       | Abw | Vsp        | An        | eAbw      | eVsp | Sv     | aESpf      | uAbw      | Befr |       |      |              | 1         | Ab.: Arztbesuch    |
|   |          |        | Braun Anna                       | An         | Abw | Vsp        | An        | eAbw      | eVsp | Sv     | aESpf      | uAbw      | Befr |       |      | -            |           |                    |

Wenn Sie die Unterrichtsinhalt und die Hausaufgaben eingeben möchten, klicken Sie einfach in die entsprechende Zelle, geben Sie die Daten ein und bestätigen Sie deren Speicherung, indem Sie außerhalb der Zelle klicken.

| I | Interri | ichtsinhalt                                                |                                                                |                                   |                                                                  |
|---|---------|------------------------------------------------------------|----------------------------------------------------------------|-----------------------------------|------------------------------------------------------------------|
|   | Meir    | Ansicht auswä<br>Unterricht <b>1.A</b>                     | hlen Kurs Ze                                                   | raum Nicht eingetragen ute Suche. | 1-6/6 <b>: っ ぺ +</b>                                             |
|   |         | Unterrichtsstunde                                          | Anwesenheit                                                    | Unterrichtsinhalt                 | Aufträge für nächste Stunde                                      |
|   |         | 1. D - 1.A (117.)<br>Heute 27.5. 8:00 - 8:45<br>101<br>WAL | Abwesenheit enschuldigt:<br>• Bosch Maximilian<br>• Frank Ingo | Lesen, Schreiben                  | Geschichte lesen, Buch Seite<br>13<br>Fällig am: Dienstag - 1.6. |

Wenn Sie auf den grauen Pfeil klicken, werden weitere Eingabemöglichkeiten angezeigt.

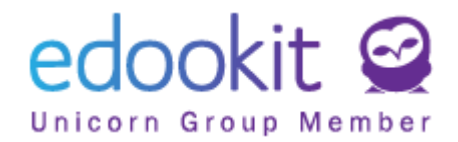

| Unterrichtsinhalt | Aufträge für nächste Stunde                                      |
|-------------------|------------------------------------------------------------------|
| Lesen, Schreiben  | Geschichte lesen, Buch Seite<br>13<br>Fällig am: Dienstag - 1.6. |

## 2. Startseite

Startseite - Stundenplan

Klicken Sie im Stundenplan auf eine bestimmte Unterrichtsstunde, um auszuwählen, was Sie eingeben möchten - Anwesenheit, Unterrichtsinhalt oder Hausaufgaben für die nächste Stunde.

| ✓ Stune            | denplan                               |                                     |                            |                        |                      |      |                 |                          |                       |     |                   |
|--------------------|---------------------------------------|-------------------------------------|----------------------------|------------------------|----------------------|------|-----------------|--------------------------|-----------------------|-----|-------------------|
| Datu               | umsbereich                            |                                     |                            |                        | Stundenpla           | ntyp |                 |                          |                       |     | Subjekt           |
| < Dies             | e Woche 🔷 🔪                           | Mein Stundenplan                    | Klassen                    | Lehrer                 | Raum                 | Schi | iler*innen      | Tätigkeitstyp            | Kurstyp               | 1.A | ~                 |
| Typen von Kur      | rsen (0 von 11) ?<br>v<br>drucken Stu | ndenplaneinstellung                 | en                         |                        |                      |      |                 |                          |                       |     |                   |
|                    | 1.<br>8:00-8:45                       | 10:00 - 10:45, D<br>WAL 101 1.A - D |                            |                        |                      | ×    | 1:50-12:35      | <b>6.</b><br>12:45-13:30 | <b>7.</b><br>13:35-14 | :20 | 8.<br>14:25-15:10 |
| Montag<br>11.1.    | KS<br>WAL 101                         | Lektionsinha                        | ilt                        |                        |                      |      | DaF 1           | 02<br>01 WAL Mu          | sikn                  |     | HA<br>WAL 101     |
| Dienstag<br>12.1.  | FRI Rel 102                           | Anwesennen                          | ·                          |                        |                      |      | KS              | WE<br>WAL We             | rkst                  |     | HA<br>WAL 101     |
| Mittwoch<br>13.1.  | Ma<br>WAL 101                         | Neue schrift                        | iche Klass<br>schriftliche | enarbeit<br>e Klassen: | planen<br>arbeit pla | anen | Sp<br>/AL See 1 | and and                  |                       |     | HA<br>WAL 103     |
| Donnersta<br>14.1. | D<br>WAL 101                          | geplante Kla                        | ssenarbeit<br>einstellen   | t storniere            | en                   |      |                 | 01                       |                       |     | HA<br>WAL 101     |
| Freitag<br>15.1.   | Ma<br>WAL 101                         | Zu Unterrich                        | tsdetails g                | ehen<br>101 W.         | AL Musi              | ikr  |                 |                          |                       |     |                   |

Wenn Sie die Anwesenheit aufzeichnen, können Sie die Option *Von vorheriger Stunde übernehmen* verwenden, um aus der vorherigen Stunde die Teilnahme zu kopieren. Weiter gibt es diese Möglichkeiten: *Komplett für den restlichen Tag* (kopiert die eingegebene Teilnahme in die restlichen Unterrichtsstunden des Tages), *Vollzählig* (falls alle anwesend sind), *Anwesenheit zurücksetzen*.

Um die Anwesenheit für alle Schüler einzugeben, müssen Sie nur für bei einem Schüler auf *An* klicken. Dies vervollständigt den Anwesenheitsstatus *An* auch für die anderen Schüler.

Wenn Sie für einen Schüler auf Abw (Abwesenheit) klicken, wird *An* auch automatisch zu den anderen Schülern hinzugefügt. Sie können die Teilnahme bei einzelnen Schülern ändern. In der Regel kann der Status *eAbw* nur vom Klassenlehrer in seiner Klasse eingegeben werden, es sei denn, die Schule hat diese Eingabe auch für die Fachlehrkräfte freigegeben.

Für den angegebenen Schüler können Sie den *Abwesenheitshinweis* der Eltern sehen, die Verspätung oder eine Befreiung zum früheren Verlassen des Unterrichts.

Die eingegebenen Verspätungsminuten oder die verpasste Zeit aufgrund von Befreiung werden im System nicht zusammengezählt.

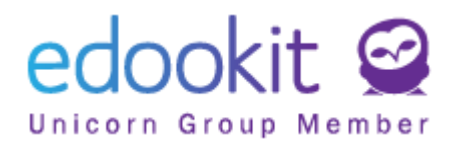

| 1. D - 1.A | (Dei | utsch) - Donnerstag - Jan 14. 8: | :00        |      |            |          |           |      |        |            |           |      |       |      |              |          |                   |
|------------|------|----------------------------------|------------|------|------------|----------|-----------|------|--------|------------|-----------|------|-------|------|--------------|----------|-------------------|
| 1-15 / 15  | ÷    | Komplett für den restlichen Tag  | Vollzählig | ; Vo | n vorherig | er Stund | e übernel | hmen | Anwese | nheit zuri | ücksetzen |      |       |      |              |          |                   |
|            | . ID | Schüler                          |            | Abw  | Vsp        | An       | eAbw      | eVsp | Sv     | aESpf      | uAbw      | Befr | Minut | Minu | Grund der Ab | Notiz zu | Abwesenheitshinwe |
|            |      | Bosch Maximilian                 | eAb        | Abw  | Vsp        | An       | eAbw      | eVsp | Sv     | aESpf      | uAbw      | Befi |       |      |              |          | Ab.: Arztbesuch   |
|            |      | Braun Anna                       | An         | Abw  | Vsp        | An       | eAbw      | eVsp | Sv     | aESpf      | uAbw      | Befi |       |      |              |          |                   |

Bei der Eingabe des Unterrichtsinhalt können Sie auch eine Hausaufgabe eingeben (Aufgabe für die nächste Stunde). Nach der Eingabe des Eintrags speichern Sie die Daten.

| เ | Interrichtsinhalt               | hüler (15) 🥜 Anhänge            |             |
|---|---------------------------------|---------------------------------|-------------|
|   |                                 |                                 | ✓ Speichern |
|   | Unterrichtsinhalt:              | Lesen, Schreiben                |             |
|   | Aufträge für nächste<br>Stunde: | Geschichte lesen, Buch Seite 13 |             |